# Week:five Troubleshooting Fonts & Printing

# **Managing Missing Fonts**

#### The Find/Replace Fonts Dialog Box

- Type > Find/Replace Fonts...
  - This dialog box also opens automatically when there is a missing font.
- Provides management tools for when fonts are missing, or when you wish to make global changes to typefaces throughout a document.
- Missing fonts appear with a yellow "caution" icon to the right.

| Find                           | Font                                     |
|--------------------------------|------------------------------------------|
| 14 Fonts in Document           | Fonts in Graphics: 0<br>Missing Fonts: 2 |
| Font Information               | Sync                                     |
| Janson Text 55 Roman           |                                          |
| Janson Text 56 Italic          | A D Find First                           |
| Adobe Caslon Pro Regular       |                                          |
| Adobe Garamond Pro Italic      | Change                                   |
| Adobe Garamond Pro Regular     |                                          |
| Ariai Regular                  | Change All                               |
|                                | Change/Find                              |
| Replace With:                  |                                          |
| Font Family: Minion Pro        | ✓ Reveal in Finder                       |
| Font Style: Regular            | More Info                                |
| Redefine Style When Changing A |                                          |

### To Replace a Font

- Select the font you want to swap out, then select its replacement (both *Family* and *Style*) from the Replace With area.
  - If you are replacing a font used in a Paragraph or Character Style, select that option to *Redefine*.
- To finish the replacement, select the **Change All** button from the right.

#### **Finding Unwanted Fonts**

- If a font appears in the list that you do NOT want in your document, select it and select the **Find First** option from the right.
- This option will take you directly to the first occurrence of that font, even if it's a space or return character.

#### **Other Options**

- Once you use the Find First option, you can use the Change button to change just the currently selected type to a new font, or Change/Find to make the change and search for the next occurrence all at once.
- Use the **More Info** option to view technical information on a font, including its type (TrueType, Type 1, OpenType, etc.).

# Preflight

# Preparing Your Document for Output

- Preflight is the process of ensuring that all of the components of a publication are ready and available for printing.
- This process includes:
  - Collecting and presenting information about a publication.
  - Making sure fonts are present.
  - Making sure linked images are present, up-to-date, & in the right color space.
  - Reporting on Ink & Color usage, especially for Spot colors.
- Two errors to be especially concerned with:
  - Missing fonts
  - Missing or out-of-date images
- Window > Output > Preflight (Command-Option-Shift-F) to access the Preflight panel.

# Package

#### Overview

- Package collects **all of the files** (including fonts and images) necessary for printing a publication, and places them in a new folder.
- When you package a publication, the following files are placed in a new folder:
  - A copy of the InDesign publication
  - All linked graphics
  - All document fonts (when allowed by the font license)
  - A PDF of your layout using the selected PDF Preset
- When you initiate the creation of a Package, InDesign automatically runs a Preflight check of the current publication.

# To package a publication:

- File > Package... (Command-Option-Shift-P)
- It is a good idea to include a PDF version (now created by default) of your document with the native InDesign files. This acts as a handy reference for commercial print providers, showing them how the document appeared on your computer.

# **PDF Creation**

# **PDF** Creation in InDesign

- PDFs contain everything a document needs to print accurately—images, fonts, layout, and color settings—all in a format that can be viewed on a computer with the free Adobe Reader application.
- File > Adobe PDF Presets... > select a preset (or File > Export...)

#### **PDF Presets Explained**

| High Quality Print | Best for laser or ink jet printing. Does not convert images to a different color space. <b>Perfect for use with VC printers</b> . |  |  |
|--------------------|----------------------------------------------------------------------------------------------------|--|--|
| Press Quality      | Use to create PDFs suitable for commercial printing. Images are converted to CMYK. Also good for use with the VC color printer.   |  |  |
| Smallest File Size | Used for posting onto the Internet. Converts images into the sRGB color space. Images are down-sampled to a low resolution.       |  |  |

| Preflight        |            |              |        | ≡   |
|------------------|------------|--------------|--------|-----|
| 🗹 On             | Profile:   | [Basic] (woi | rking) | - 🛙 |
| Error            |            |              | Page   |     |
| $\sim$ LINKS (2) |            |              |        |     |
| $\sim$ Missing   | link (1)   |              |        |     |
| toys.ti          | f          |              |        | 1   |
| $\sim$ Modified  | l link (1) |              |        |     |
| choco            | late.tif   |              |        | 1   |
| $\sim$ TEXT (1)  |            |              |        |     |
| > Overset        | text (1)   |              |        |     |
|                  |            |              |        |     |
| > Info           |            |              |        | • • |
| <b>3</b> errors  | Pages:     |              | O 1    | ~   |